## 2.11 Selecting Object Level Accounting Methods

The Multi-Object Method Selector dialog can be also used to select Object Level Accounting Methods (OLAM). Click **HERE (Accounting.pdf, Section 4)** for more information on OLAMs. The image below shows aspects of this dialog specific to OLAMs:

- **1.** OLAM category items are shown with a grey background. *In the image below, see the bottom three rows in the method category list.*
- 2. When an OLAM category is selected, additional controls are shown below the method list. *In the image below, see the "Method Execution Time" combo box and "Set" button.* These controls are described on the following pages.

| 🕻 Multiple Object Method Selector                                                                                                    |                                                                                                    |                               |                                                                                                    |             |                |                                                            |    |          |
|----------------------------------------------------------------------------------------------------|----------------------------------------------------------------------------------------------------|-------------------------------|----------------------------------------------------------------------------------------------------|-------------|----------------|------------------------------------------------------------|----|----------|
| File O                                                                                                    | bjects                                                                                                    |                               |                                                                                                    |             |                |                                                            |    |          |
| Add Objects       Image: Teilter by Type: StorageReservoir         Select All       Invert         Remove         Unfiltered Object List: 2 Objects; 19 in model.         Displayed Object List: 2 StorageReservoir Objects; 2 in model; 1 selected.                                                                                                    |                                                                                                    |                               |                                                                                                    |             |                |                                                            |    |          |
| Туре                                                                                                    | Obje                                                                                                    | ct                            | Current Met                                                                                                    | nod         | Available      |                                                            |    | <u>^</u> |
| Storag                                                                                                    | jeR 🖄                                                                                                    | SandyReservoir                | Copy Slot to                                                                                                    | Slot Inflow | AVAIL          |                                                            |    | _        |
| Storag                                                                                                    | jeR 🔼                                                                                                    | NymphLake                     | Zero Slot Inf                                                                                                    | ows         | AVAIL          |                                                            |    |          |
|                                                                                                    |                                                                                                    |                               |                                                                                                    |             |                |                                                            |    | $\sim$   |
| Method Category 9: Evaporation and Precipitation 10: Surcharge Release Calculation 11: Low Flow Releases 12: Flood Control Release Calculation 13: Operating Levels 14: bankStorageCalcCategory 15: Seepage Calculation 16: targetOperationCalculationCategory 17: SedimentCalculationCategory 18: Diversion from Reservoir 19: Oncertainty Calculation |                                                                                                    | n<br>on<br>lation<br>Category | Method  No Accounting Inflow Calculation  Zero Slot Inflows  Copy Slot to Slot Inflow  Heron Inflow Calculation  Pooled Account Slot Inflow  Prosser Uncomm  NymphLakeSlotInflow  SandySlotInflow |             | Objs<br>1<br>1 | Execution Time<br>Beg. of Timestep Ond<br>Beg. of Timestep | ie |          |
| 20:<br>21:<br>22:                                                                                                    | 20:       Storage Account Gain Loss         21:       Storage Account Slot Inflow         22:       Reservoir Reconciliation         Beg. of Timestep Once Set |                               |                                                                                                    |             |                |                                                            |    |          |
| Category: Storage Account Slot Inflow                                                                                                    |                                                                                                    |                               |                                                                                                    |             |                |                                                            |    |          |
| Current                                                                                                    | Current Methods: Zero Slot Inflows                                                                                                    |                               |                                                                                                    |             |                |                                                            |    |          |
| New Method: Zero Slot Inflows                                                                                                    |                                                                                                    |                               |                                                                                                    |             |                |                                                            |    |          |
| Apply New Method Close                                                                                                    |                                                                                                    |                               |                                                                                                    |             |                |                                                            |    |          |

## 2.11.1 Setting the Execution Time of OLAMs.

When an object level accounting category is selected, that category's method options are shown in the methods list (*shown here*).

When clicking on a method item selected on at least one simulation object, the Method Execution Time combo box is set to the indicated execution time -- or, if multiple execution times are indicated for that method item, one of those several execution times are used. You can selected a different execution time in the combo box. Execution times are described HERE (Accounting.pdf, Section 4.3).

In this dialog, there are two ways of setting the execution time of OLAM methods:

| -                       | Method                           | Objs | Execution Time        | ^ |  |
|-------------------------|----------------------------------|------|-----------------------|---|--|
| 1:                      | No Accounting Inflow Calculation | n    |                       |   |  |
| 2:                      | Zero Slot Inflows                | 1    | Beg. of Timestep Once |   |  |
| 3:                      | Copy Slot to Slot Inflow         | 1    | Beg. of Timestep      |   |  |
| 4:                      | Heron Inflow Calculation         |      |                       |   |  |
| 5:                      | Pooled Account Slot Inflow       |      |                       |   |  |
| 6:                      | Donner Inflow                    |      |                       |   |  |
| 7:                      | Prosser Uncomm                   |      |                       |   |  |
| 8:                      | NymphLakeSlotInflow              |      |                       |   |  |
| 9:                      | SandySlotInflow                  |      |                       | V |  |
| Method Execution Time:  |                                  |      |                       |   |  |
| Beg                     | g. of Timestep Once 🔽 🛛 🛛        | iet  |                       |   |  |
| Beg. of Run             |                                  |      |                       |   |  |
| Beg. of Timestep Once 📐 |                                  |      |                       |   |  |
| Be                      | Beg. of Timestep 🔥               |      |                       |   |  |
| Aft                     | After Simulation                 |      |                       |   |  |
| _                       |                                  |      |                       |   |  |

- By clicking the "Set" button next to the Method Execution Time combo box. This effects the methods on the objects currently having that method setting.
- By clicking the "Apply New Method" button at the bottom of this dialog. (*See previous page*). This simultaneously sets the selected method item on the selected objects AND sets the execution times of those methods.

## 2.11.2 Special support for "Copy Slot to Slot Inflow": Set Target Account List Slot.

The Multiple Object Method Selector also has special features for the "Copy Slot to Slot Info" OLAM HERE (Accounting.pdf, Section 4.1.3).

When that method is selected, the "Set Target Account List Slots..." button is shown below the methods list. This button is enabled if any objects currently have the "Copy Slot to Slot Info" method selected. Clicking this button brings up the new "Set Target Account on Objects" dialog box.

| -                      | *                             | Method                           | Objs | Execution Time        |          |  |  |
|------------------------|-------------------------------|----------------------------------|------|-----------------------|----------|--|--|
|                        | 1:                            | No Accounting Inflow Calculation |      |                       | 1        |  |  |
| 1                      | 2:                            | Zero Slot Inflows                | 1    | Beg. of Timestep Once |          |  |  |
|                        | 3:                            | Copy Slot to Slot Inflow         | 1    | Beg. of Timestep      |          |  |  |
|                        | 4:                            | Heron Inflow Calculation         |      |                       |          |  |  |
| 5                      | 5:                            | Pooled Account Slot Inflow       |      |                       |          |  |  |
| 6                      | 6:                            | Donner Inflow                    |      |                       |          |  |  |
| 2                      | 7:                            | Prosser Uncomm                   |      |                       |          |  |  |
| 8                      | B:                            | NymphLakeSlotInflow              |      |                       |          |  |  |
| 9                      | 9:                            | SandySlotInflow                  |      |                       |          |  |  |
|                        |                               |                                  |      |                       | <u> </u> |  |  |
| Se                     | Set Target Account List Slots |                                  |      |                       |          |  |  |
| Method Execution Time: |                               |                                  |      |                       |          |  |  |
|                        | Beg. of Timestep 🛛 Set        |                                  |      |                       |          |  |  |

The "Set Target Account on Objects" dialog operates on each simulation object being editing in the Multi-Object Method Selector which has the "Copy Slot to Slot Inflow" method selected.

The user selects one of three criteria for choosing an Account on each simulation object to be assigned to that object's Target Account List Slot:

- Account Name
- Water Type
- Water Owner

There must be exactly one Account on each object matching the criteria. This information is displayed in the Status area.

In the case of the "Set List Slots" operation being "ready" (i.e. exactly one

Account matching the entered criteria for each simulation object), the Status panel enumerates the simulation objects; *see the two right-side images*. Otherwise, the Status panel enumerates the simulation objects which either have no Accounts matching the criteria, or have more than one Account matching the criteria. Additionally, when the Water Type or Water Owner criteria are selected, the names of the matching Accounts can optionally be shown.

Set Target Account on Objects 🛛 🛛 🗙

Clicking the "Set List Slots" button (when enabled) assigns the objects' Target Account List Slots and closes the dialog.

|                                                                 | Chaco                                                         |
|-----------------------------------------------------------------|---------------------------------------------------------------|
| This operation sets the Target Account                          |                                                               |
| list slot on the selected simulation objects.                   | - Status                                                      |
| One account assigned to each list slot                          | Ready to set the account list slot on 2 objects:              |
| Object Count: 2                                                 | SandyReservoir<br>NymphLake                                   |
| List Slot: Target Account                                       |                                                               |
| Used for: "Copy Slot to Slot Inflow" method                     |                                                               |
| Set by: 🔘 Account Name                                          | · · · · · · · · · · · · · · · · · · ·                         |
| • Water Type                                                    | Set List Slots Cancel                                         |
| O Water Owner                                                   |                                                               |
|                                                                 |                                                               |
| Water Type:                                                     | Water Type:                                                   |
| Nymph 🔽                                                         | Fish                                                          |
|                                                                 |                                                               |
| Status                                                          | Status                                                        |
| One object does not have an account of the selected Water Type: | Ready to set the account list slot on 2 objects:              |
| SandyReservoir                                                  | SandyReservoir (Account: Chaco)<br>NymphLake (Account: Upper) |
|                                                                 | Show found accounts                                           |
|                                                                 |                                                               |
| Set List Slots Cancel                                           | Set List Slots Cancel                                         |
|                                                                 |                                                               |
|                                                                 |                                                               |

Account Name: